#### **DAFTAR PUSTAKA**

- Anies Bawesdan, 2015, *Permendikbud No 53*, Kementerian Pendidikan dan Kebudayaan, Jakarta
- Artwodini, F, Andriyansyah, R., dan Susilo, A, 2014, Sistem Informasi Ujian Online (Sejoli), Scan Vol. II Nomor 3 Jurusan Teknik Informatika UPN "Veteran", Malang
- Hamid Muhammad, 2015, Panduan *Penilaian Untuk Sekolah Menengah Pertama hal 15*, Direktorat Pembinaan SMP, Jakarta
- Jogiyanto, H, 1999, Analisis dan Desain Sistem Informasi, Andi, Yogyakarta
- Madcoms, 2008, Teknik Mudah Membangun Website HTML, PHP, & MySQ,. Andi, Yogyakarta

Mundzir, 2014, PHP Tutorial book., Notebook: Yogyakarta

- Tulangow, B. M, 2011, Sistem Ujian Berbasis Web, Jurnal Teknologi Dan Informasi Vol 1 No 1 STMIK PalVomtech, Palembang
- Utomo, D. W, & Kustijono, R, 2015, Pengembangan Sistem Ujian Online Soal Pilihan Ganda, *Jurnal Inovasi Pendidikan Fisika (JIPF) ISSN: 2302-4496 Vol. 04 No. 03*, 2, Surabaya
- Widada, 2015, Cara Mudah Membuat Media Pembelajaran, Gava Media, Yogyakarta

# Lampiran 1

## TABEL SKENARIO PENGUJIAN

| No | Modul Yang  | Pengujian | Skenario Uji              | Hasil Output Yang           |
|----|-------------|-----------|---------------------------|-----------------------------|
|    | Diuji       |           |                           | Diharapkan                  |
| 1  | Login Siswa | Normal    | <i>username</i> dan       | Tampil halaman awal         |
|    |             |           | password diisi benar      | <i>tryout</i> ujian         |
| 2  | Login Siswa | Tidak     | <i>username</i> dan       | ada pesan kesalahan         |
|    |             | Normal    | password                  | "Userid atau Password       |
|    |             |           | dikosongkan               | Yang anda Masukkan          |
|    |             |           |                           | Salah atau Acount           |
|    |             |           |                           | Sudah Diblokir"             |
| 3  | Login Admin | Normal    | <i>username</i> dan       | Tampil halaman awal         |
|    |             |           | password diisi benar      | admin                       |
| 4  | Login Admin | Tidak     | <i>username</i> dan       | Tampil pesan "LOGIN         |
|    |             | Normal    | password                  | GAGAL!                      |
|    |             |           | dikosongkan               | Username atau               |
|    |             |           |                           | Password Anda tidak         |
|    |             |           |                           | benar.                      |
|    |             |           |                           | Atau account Anda           |
|    |             |           |                           | sedang diblokir.            |
|    |             |           |                           | <u>ULANGI LAGI</u> "        |
| 5  | Logout      | Normal    | Klik tautan <i>logout</i> | Tampil halaman <i>login</i> |
|    | Admin       |           |                           |                             |
| 6  | Logout User | Normal    | Klik tautan <i>logout</i> | Tampil kotak dialog         |
|    |             |           |                           | "Terima kasih . Anda        |
|    |             |           |                           | Berhasil Logout"            |
| 7  | Membuka     | Normal    | Admin sudah login.        | Tampil halaman utama        |
|    | halaman     |           | Klik tautan <i>login</i>  | admin                       |
|    | utama admin |           |                           |                             |

| Lanjutan Lampiran 17 | Tabel Skenario Pengujian |
|----------------------|--------------------------|
|----------------------|--------------------------|

| No | Modul Yang          | Pengujian | Skenario Uji             | Hasil Output Yang     |
|----|---------------------|-----------|--------------------------|-----------------------|
|    | Diuji               |           |                          | Diharapkan            |
| 8  | Membuka             | Normal    | Klik tautan Kelola       | Tampil halaman kelola |
|    | halaman             |           | Soal                     | soal                  |
|    | kelola soal         |           |                          |                       |
| 9  | Membuka             | Normal    | Klik tautan              | Tampil halaman        |
|    | halaman             |           | Pengaturan Tes           | pengaturan tes ujian  |
|    | pengaturan          |           | Ujian                    |                       |
|    | tes ujian           |           |                          |                       |
| 10 | Membuka             | Normal    | Klik tautan              | Tampil halaman        |
|    | halaman             |           | Panduan                  | panduan               |
|    | panduan             |           |                          |                       |
| 11 | Membuka             | Normal    | Klik tautan Daftar       | Tampil halamana       |
|    | halaman             |           | User                     | daftar user           |
|    | daftar user         |           |                          |                       |
| 12 | Membuka             | Normal    | Klik tautan Profil       | Tampil halaman profil |
|    | halaman             |           | Admin                    | admin                 |
|    | profil admin        |           |                          |                       |
| 13 | Membuka             | Normal    | Admin sudah login.       | Tampil halaman hasil  |
|    | halaman             |           | Klik tautan <i>Hasil</i> | tes ujian             |
|    | hasil tes           |           | Tes Ujian                |                       |
|    | ujian               |           |                          |                       |
| 14 | Membuka             | Normal    | Peserta tryout ujian     | Tampil halaman tryout |
|    | halaman             |           | mengetikkan url          | ujian                 |
|    | Aplikasi            |           | tryout pada adderss      |                       |
|    | <i>tryout</i> ujian |           | bar                      |                       |

Lanjutan Lampiran 1 Tabel Skenario Pengujian

| No | Modul Yang                                        | Pengujian       | Skenario Uji                                                                                                    | Hasil Output Yang                                                  |
|----|---------------------------------------------------|-----------------|----------------------------------------------------------------------------------------------------|--------------------------------------------------------------------|
|    | Diuji                                             |                 |                                                                                                    | Diharapkan                                                         |
| 15 | Melakukan                                         | Normal          | Klik tautan                                                                                                    | Tampil halaman                                                     |
|    | Pendaftaran                                       |                 | Pendaftaran.                                                                                                    | pendaftaran. Tampil                                                |
|    | peserta                                           |                 | Peserta mengetikkan                                                                                                    | kotak Dialog "Anda                                                 |
|    | <i>tryout</i> ujian                               |                 | data peserta.                                                                                                    | Berhasil Melakukan                                                 |
|    |                                                   |                 |                                                                                                    | Registrasi "                                                       |
| 16 | Melakukan                                         | Tidak           | Klik tautan                                                                                                    | Tampilan kotak isian                                               |
|    | Pendaftaran                                       | Normal          | Pendaftaran.                                                                                                    | warna berubah                                                      |
|    | peserta                                           |                 | Peserta mengetikkan                                                                                                    | menjadi merah                                                      |
|    | <i>tryout</i> ujian                               |                 | data peserta tidak                                                                                                    |                                                                    |
|    |                                                   |                 | lengkap.                                                                                                    |                                                                    |
| 16 | Membuka<br>profil<br>sekolah                      | Normal          | Peserta <i>tryout</i> ujian<br>mengetikkan <i>url</i><br><i>tryout</i> pada <i>adderss</i><br><i>bar</i> . Klik tautan<br><i>Profil</i> . | Tampil halaman profil<br>sekolah                                   |
| 17 | Membuka<br>halaman<br>soal <i>tryout</i><br>ujian | Normal          | Peserta <i>tryout</i> ujian<br>melakukan <i>login</i><br>dengan mengisi<br><i>username</i> dan<br><i>pasword user</i>                     | Tampil halaman soal <i>tryout</i> ujian                            |
| 18 | Membuka<br>halaman<br>soal <i>tryout</i><br>ujian | Tidak<br>Normal | Peserta tryout ujian<br>melakukan login<br>dengan mengisi<br>username dan<br>pasword user                                                 | Tampil pesan "Userid<br>atau Password Yang<br>anda Masukkan Salah" |

# Lampiran 2

### PENGUJIAN APLIKASI TRYOUT UJIAN

| No | Kebutuhan  | Jenis     | Prosedur            | Hasil Yang          | Kesimpul  |
|----|------------|-----------|---------------------|---------------------|-----------|
|    | Fungsional | Pengujian | Pengujian           | seharusnya          | an        |
| 1  | Login      | Normal    | Isi username        | Tampil              | Berfungsi |
|    | Siswa      |           | dan password        | halaman awal        |           |
|    |            |           | sebagai peserta     | <i>tryout</i> ujian |           |
|    |            |           | <i>tryout</i> ujian |                     |           |
| 2  | Login      | Tidak     | Isi username        | Tampil pesan        | Berfungsi |
|    | Siswa      | Normal    | dan password        | "Userid atau        |           |
|    |            |           | sebagai peserta     | Password Yang       |           |
|    |            |           | tryout ujian        | anda                |           |
|    |            |           |                     | Masukkan            |           |
|    |            |           |                     | Salah atau          |           |
|    |            |           |                     | Acount Sudah        |           |
|    |            |           |                     | Diblokir"           |           |
| 3  | Login      | Normal    | Isi username        | Tampil              | Berfungsi |
|    | Admin      |           | dan password        | halaman awal        |           |
|    |            |           | sebagai admin       | admin               |           |
|    |            |           | <i>tryout</i> ujian |                     |           |
| 4  | Login      | Tidak     | Isi username        | Tampil pesan        | Berfungsi |
|    | Admin      | Normal    | dan password        | "LOGIN<br>GAGAL!    |           |
|    |            |           | sebagai admin       | Username atau       |           |
|    |            |           | <i>tryout</i> ujian | Password            |           |
|    |            |           |                     | benar. Atau         |           |
|    |            |           |                     | account Anda        |           |
|    |            |           |                     | sedang              |           |
|    |            |           |                     | diblokir.           |           |
|    |            |           |                     | LANGI<br>LAGI"      |           |

| No | Kebutuhan    | Jenis     | Prosedur             | Hasil Yang           | Kesimpulan |
|----|--------------|-----------|----------------------|----------------------|------------|
|    | Fungsional   | Pengujian | Pengujian            | seharusnya           |            |
| 5  | Logout       | Normal    | Klik tautan          | Tampil               | Berfungsi  |
|    | Admin        |           | logout               | halaman <i>login</i> |            |
| 6  | Logout       | Normal    | Klik tautan          | Tampil               | Berfungsi  |
|    | User         |           | logout               | halaman awal         |            |
|    |              |           |                      | user                 |            |
| 7  | Membuka      | Normal    | Admin sudah          | Tampil               | Berfungsi  |
|    | halaman      |           | <i>login</i> . Klik  | halaman              |            |
|    | utama        |           | tautan <i>login</i>  | utama admin          |            |
|    | admin        |           |                      |                      |            |
| 8  | Membuka      | Normal    | Admin sudah          | Tampil               | Berfungsi  |
|    | halaman      |           | <i>login</i> . Klik  | halaman              |            |
|    | kelola soal  |           | tautan               | kelola soal          |            |
|    |              |           | halaman              |                      |            |
|    |              |           | kelola soal          |                      |            |
| 9  | Membuka      | Normal    | Admin sudah          | Tampil               | Berfungsi  |
|    | halaman      |           | login. Klik          | halaman              |            |
|    | pengaturan   |           | Pengaturan           | pengaturan tes       |            |
|    | tes ujian    |           | Tes Ujian            | ujian                |            |
| 10 | Membuka      | Normal    | Admin sudah          | Tampil               | Berfungsi  |
|    | halaman      |           | <i>login</i> . Klik  | halaman              |            |
|    | panduan      |           | tautan<br>Panduan    | panduan              |            |
| 11 | Membuka      | Normal    | Admin sudah          | Tampil               | Berfungsi  |
|    | halaman      |           | <i>login</i> . Klik  | halamana             |            |
|    | daftar user  |           | tautan <i>Daftar</i> | daftar user          |            |
| 12 | Membuka      | Normal    | Admin sudah          | Tampil               | Berfungsi  |
|    | halaman      |           | <i>login</i> . Klik  | halaman profil       |            |
|    | profil admin |           | tautan <i>Profil</i> | admin                |            |
|    | r            |           | Admin                |                      |            |

Lanjutan Lampiran 2 Pengujian Aplikasi Tryout Ujian

| No  | Kebutuhan           | Jenis     | Prosedur                   | Hasil Yang          | Kesimpul  |
|-----|---------------------|-----------|----------------------------|---------------------|-----------|
| INU | Fungsional          | Pengujian | Pengujian                  | seharusnya          | an        |
| 13  | Membuka             | Normal    | Admin sudah <i>login</i> . | Tampil              | Berfungsi |
|     | halaman             |           | Klik tautan <i>Hasil</i>   | halaman             |           |
|     | hasil tes           |           | Tes Oftan                  | hasil tes           |           |
|     | ujian               |           |                            | ujian               |           |
| 12  | Membuka             | Normal    | Admin sudah login.         | Tampil              | Berfungsi |
|     | halaman             |           | Klik tautan <i>Profil</i>  | halaman             |           |
|     | profil admin        |           | Aamin                      | profil admin        |           |
| 13  | Membuka             | Normal    | Admin sudah <i>login</i> . | Tampil              | Berfungsi |
|     | halaman             |           | Klik tautan <i>Hasil</i>   | halaman             |           |
|     | hasil tes           |           | Tes Offan                  | hasil tes           |           |
|     | ujian               |           |                            | ujian               |           |
| 14  | Membuka             | Normal    | Peserta tryout ujian       | Tampil              | Berfungsi |
|     | halaman             |           | mengetikkan url            | halaman             |           |
|     | <i>tryout</i> ujian |           | tryout pada adderss        | <i>tryout</i> ujian |           |
|     |                     |           | bar                        |                     |           |
| 15  | Melakukan           | Normal    | Peserta tryout ujian       | Tampil              | Berfungsi |
|     | Pendaftaran         |           | mengetikkan url            | halaman             |           |
|     | peserta             |           | tryout pada adderss        | pendaftaran         |           |
|     | <i>tryout</i> ujian |           | bar. Klik tautan           |                     |           |
|     |                     |           | Pendaftaran.               |                     |           |
| 16  | Membuka             | Normal    | Peserta tryout ujian       | Tampil              | Berfungsi |
|     | profil              |           | mengetikkan <i>url</i>     | halaman             |           |
|     | sekolah             |           | <i>bar</i> . Klik tautan   | profil              |           |
|     |                     |           | Profil.                    | sekolah             |           |
|     |                     |           |                            |                     |           |

Lanjutan Lampiran 2 Pengujian Aplikasi Tryout Ujian

| Lanjutan | Lampiran | 2 Pengujian | Aplikasi | Tryout | Ujian |
|----------|----------|-------------|----------|--------|-------|
| 3        | 1        | 0 5         | 1        | ~      | 3     |

| No | Kebutuhan                                         | Jenis           | Prosedur                                                                                     | Hasil Yang                                                                   | Kesimpulan |
|----|---------------------------------------------------|-----------------|----------------------------------------------------------------------------------------------|------------------------------------------------------------------------------|------------|
|    | Fungsional                                        | Pengujian       | Pengujian                                                                                    | seharusnya                                                                   |            |
| 17 | Membuka<br>halaman<br>soal <i>tryout</i><br>ujian | Normal          | Peserta tryout<br>ujian melakukan<br>login dengan<br>mengisi<br>username dan<br>pasword user | Tampil<br>halaman soal<br><i>tryout</i> ujian                                | Berfungsi  |
| 18 | Membuka<br>halaman<br>soal <i>tryout</i><br>ujian | Tidak<br>Normal | Peserta tryout<br>ujian melakukan<br>login dengan<br>mengisi<br>username dan<br>pasword user | Tampil pesan<br>"User Id atau<br>Password<br>Yang anda<br>Masukkan<br>Salah" | Berfungsi  |